# 介護トータルシステム『寿』 Ver5

簡易操作マニュアル 予定実績編 (短期入所サービス)

ご注意

■機能·画面

このマニュアルは、Ver5.14.02時点での機能・画面をもとに作成されております。お使いのバージョンによっては、機能・ 画面などが異なる場合があります。

■ライセンス

このマニュアルおよびその中に記載されているソフトウェアは、ライセンスの所有者に対してのみ供給され、同ライセンスの許可する条件のもとでのみ使用可能とすることが許されます。

当該ライセンスが許可している場合を除き、この出版物のいかなる部分も、株式会社南日本情報処理センターの事前の許可なしには、電子的、機械的、録音、その他のいかなる手段によっても、コピー、検索システムへの記憶、または電送を行うことはできません。

■免責

このマニュアルに記載されている情報について、株式会社南日本情報処理センターはいかなる責任も負いません。また、 このマニュアルに誤りや不正確な記述があった場合にも、株式会社南日本情報処理センターはいかなる責任、債務も 負わないものとします。

■個人情報

このマニュアルに記載されている施設、医療機関、人物などの名称および被保険者番号などの番号は架空のものであり、 実在する施設、医療機関、人物などとは一切関係ありません。

## 目次

| <ol> <li>業務の流れ</li> </ol>          | 3  |
|------------------------------------|----|
| 2.月末処理                             | 4  |
| 2 – 1.入退所(居)登録                     | 4  |
| 2 – 2.月間一括作成                       | 6  |
| 2 – 3. サービス予定実績                    | 8  |
| 2 – 3 – 1. 加算の追加・削除                | 9  |
| 2 – 3 – 2. 欠食の登録(食費・居住費)           |    |
| 2 – 3 – 3. その他費用の登録                |    |
| 2 – 3 – 4. 所定疾患等情報の登録(介護老人福祉施設は除く) |    |
| 2 – 3 – 5. 特別療養費の登録(介護老人福祉施設は除く)   | 17 |
| 2 – 4.月別計画単位登録                     |    |
| 2 – 5. 一括チェック(サービス予定実績)            |    |

### 1. 業務の流れ

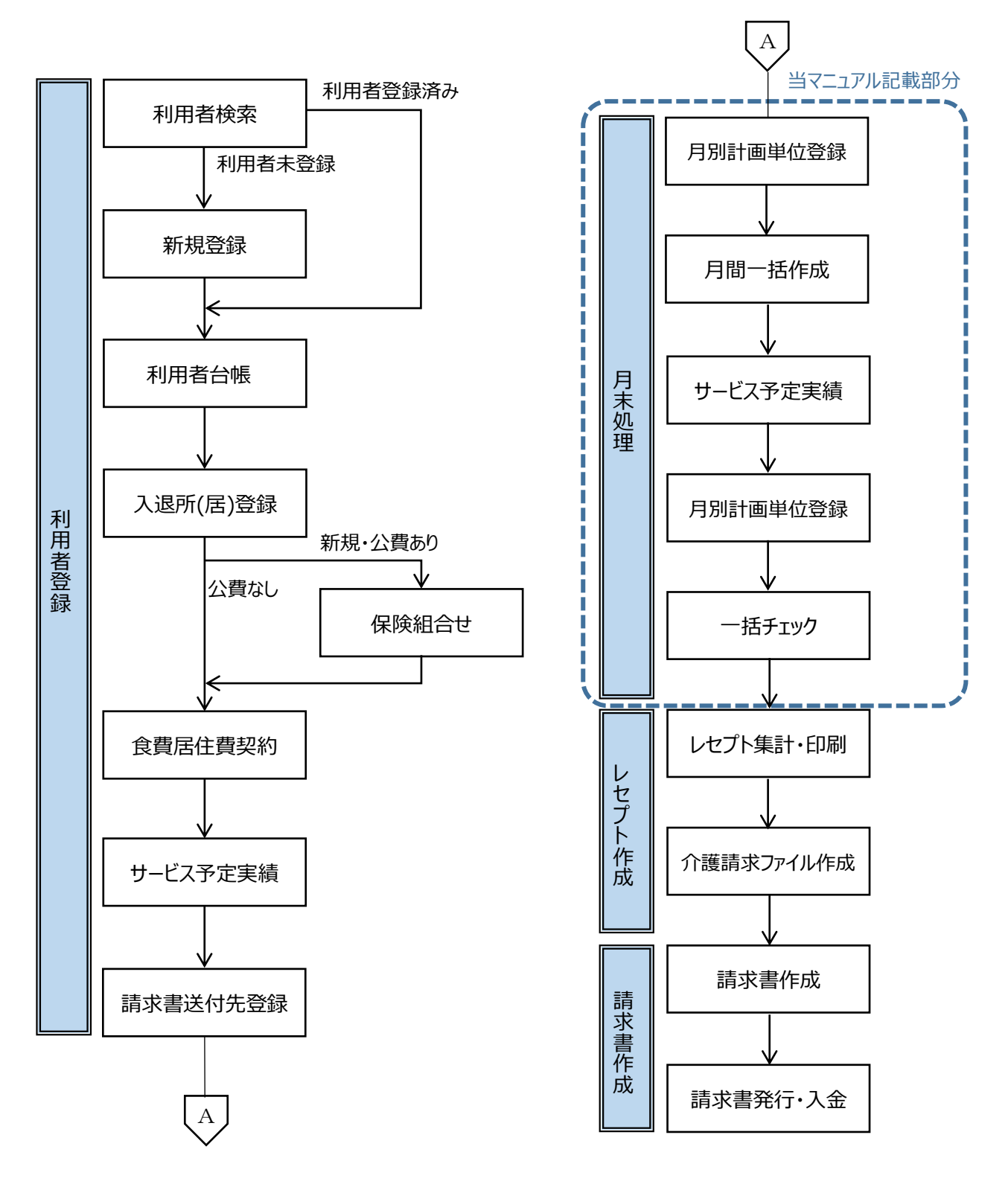

※利用者登録、レセプト作成、請求書作成については、 別編の簡易操作マニュアルをご参照ください。

## 2. 月末処理

2-1. 入退所(居)登録

退所があった場合の登録を行います。

(1) メニュー【業務受付】→【入退所(居)登録】をクリックします。

| ▼ 業務受付                                 |
|----------------------------------------|
| ➡新規登録                                  |
| 10000000000000000000000000000000000000 |
| ▶相談記録                                  |
| 🖵 簡易アセスメント                             |
| 🖵 ベッドボード                               |
| 🖵 入退所(居)登録                             |
| 10000000000000000000000000000000000000 |
| 口利用希望相談記録                              |

#### 【入退所 (居)登録]画面

| 入退所(居)登録 | x                                   |                                                                   |                      |                                  | ? ×                                   |
|----------|-------------------------------------|-------------------------------------------------------------------|----------------------|----------------------------------|---------------------------------------|
| ● 履歴追加   | 🔒 編集                                | 】入所日 H28/03/10                                                    | 履歴                   |                                  | ▲ 履歴削除 ①                              |
| 入所(居)    | ◎ 予定<br>入所(居)日<br>レセブト印字用<br>入所(居)日 | <ul> <li>● 入所(居)</li> <li>H28/03/10</li> <li>H28/03/10</li> </ul> | ▼ 状況 <mark>家庭</mark> | Ŧ                                | 滴要欄記載利用者状態                            |
| 退所(居)    | ○予定<br>退所(居)日<br>レセブト印字用<br>退所(居)日  | <ul> <li>● 退所(居)</li> <li>□</li> </ul>                            | ▼ 状況                 |                                  | 最新の入退所(居)情報が                          |
| 入室情報     | 入院・外泊                               | 1情報 往診・通院情報                                                       |                      |                                  | 表示されます                                |
| 入室       | 8 予定                                | 2                                                                 | 部屋 ベッド               | 入室日<br>ユニット<br>部屋<br>ベッド番号<br>メモ | · · · · · · · · · · · · · · · · · · · |
| 行追加      | 行削除                                 | 取消                                                                |                      |                                  | 更新                                    |
|          |                                     |                                                                   |                      | la ×                             | しる 登録                                 |

#### 【入退所(居)登録】画面

[編集]ボタン(①)をクリックします。

退所(居)日・食事の区分・状況(②)を入力し、[登録]ボタン(③)をクリックします。

|          |                           |                                       | _ (1                         | 〕クリック             | , _ |      |         |                                  |       |         |        |     |
|----------|---------------------------|---------------------------------------|------------------------------|-------------------|-----|------|---------|----------------------------------|-------|---------|--------|-----|
| 入退所(居)登録 | ×                         |                                       |                              |                   |     |      |         |                                  |       |         |        | ? × |
| ◎ 履歴追加   |                           | ,取消                                   | 入所日                          | H28/03/1          | 0 • | 履歴・  |         |                                  |       | ▲履歴削    | 除      | 1   |
| 入所(居)    | ○予<br>入所(<br>レセコ<br>入所(   | 定<br>居)日<br><sup>1</sup> ト印<br>居)日 (2 | ● 入所(<br>///00/00/<br>)入力    |                   | 昼食前 | ▼ 状況 | 家庭      | •                                | 摘要翻記載 | 利用者状態   |        |     |
| 退所(居)    | ◎ 予?<br>退所(<br>レセス<br>退所( | 定<br>居)日<br>ジト印字用<br>居)日              | ● 退所 (<br>H28/03/<br>H28/03/ | (唐)<br>(20<br>(20 | 夕食前 | ▼ 状況 | 家庭      |                                  |       |         |        |     |
| 入室情報     | Ì                         | 入院・外泊                                 | 情報                           | 往診・通              | 院情報 |      |         |                                  |       |         |        |     |
| 入室       |                           | 予定                                    | 22                           | <b>७</b> ।        |     | 部屋   | ペッド<br> | 入室日<br>ユニット<br>部屋<br>ベッド番号<br>メモ |       | · · · · | ] □ 予定 | 4   |
| 行追加      |                           | 行削除                                   |                              | 取消                | )   |      |         |                                  | 3     | クリック    | 更新     |     |
|          |                           |                                       |                              |                   |     |      |         | ×B                               | 引じる   |         | 登録     |     |

2-2.月間一括作成

【サービス予定実績】画面で作成した請求パターンから、サービスの予定と実績を一括作成します。

(1) メニュー【サービス実績請求】→【月間一括作成】をクリックします。

| ▶ サービス実績請求   |
|--------------|
| ➡保険組合せ       |
| 食費居住費契約      |
| ▶月間一括作成      |
| ▶月別計画単位登録    |
| 🖵 サービス予定実績   |
| 🖵 →括チェック(サーヒ |
| ■レセプト→括作成    |

#### 【月間一括作成】画面

サービス提供年月(①)を指定し、作成区分の予定を作成と実績を作成にチェックを付け(②)、[一括作成]ボタン (③)をクリックします。

| 月間一括作成 🗙 |                                           |                | 2 🔀   |
|----------|-------------------------------------------|----------------|-------|
| 💿 作成条件   |                                           | サービス提供年月を指定    |       |
| サービス提供年月 | H28/03                                    |                |       |
| 対象者      | <ul> <li>● 全員</li> <li>✓ 介護利用者</li> </ul> | 予防利用者          |       |
|          | ☑ 提供年月に有効な入退所(居                           | )登録が存在する利用者を対象 |       |
|          | ○ 利用者指定                                   |                |       |
| 作成元      | ✓ 介護サービス                                  |                |       |
|          | ✔ サービス利用票/提供票(ケ                           |                |       |
|          | ☑ その他費用請求バタ→                              |                |       |
| 作成区分     | ✔ 予定を作成✔ 実績を作成                            | にチェックを付ける      | ③クリック |
|          |                                           |                | 一括作成  |
| 重要度      | 氏名 作成種類                                   | 作成結果内容         |       |
|          | ·                                         |                |       |

作成方法は通常、「一括作成の対象外とし、作成しない」(④)を選択し、[作成]ボタン(⑤)をクリックします。

| ── 一括作成                                                                                                    |  |
|----------------------------------------------------------------------------------------------------|--|
| サービス提供年月:H28/03 請求年月:H28/04                                                                                                    |  |
| 対象年月にサービス予定実績が登録済である場合の作成方法を指定してください。                                                                                                    |  |
| ◎ 一括作成の対象外とし、作成しない                                                                                                    |  |
| ◎ 対象年月で一括削除し、再作成する                                                                                                    |  |
| <ul> <li>※注         <ul> <li>一括作成対象者の予定実績情報及びレセブト</li> <li>①選択             <ul> <li>一括作成完了後は、更新内容を確認ください。</li> <li>尚、請求年月:H28/04のレセブト集計を再に実行済みである場合は、</li> <li>更新内容を確認後、レセブト集計を再</li></ul></li></ul></li></ul> |  |
| キャンセル 作成                                                                                                    |  |

一覧(⑥)に一括作成された利用者名、作成種類、作成結果、内容が表示されます。

エラーが発生し、一括展開されなかった場合は、エラー内容を修正後、再度作成し直してください。

| 月間 | 引一括作成 🗙 |              |         |        | 2 ? 🗙                                        |
|----|---------|--------------|---------|--------|----------------------------------------------|
| ٥ť | 乍成条件    |              |         |        |                                              |
| サー | -ビス提供年丿 | F + H28/03 + | )       |        |                                              |
| 対象 | て者      | 💿 全員 🛛 🗹 グ   | )護利用者 🗹 | 予防利用者  |                                              |
|    |         | ☑ 提供年月に有     | 効な入退所(居 | )登録が存在 | する利用者を対象                                     |
|    |         | ○ 利用者指定      |         |        |                                              |
| 作成 | 远元      | ☑ 介護サービス     |         |        |                                              |
|    |         | 🗹 サービス利用     | 票/提供票(ケ | アマネ) 🗹 | 請求バターン                                       |
|    |         | ✔ その他費用請求,   | パターン    |        |                                              |
| 作成 | 应分      | ☑ 予定を作成☑ 実   | 績を作成    |        | 6一覧                                          |
|    |         |              |         |        | 一括作成                                         |
|    | 重要度     | 氏名           | 作成種類    | 作成結果   | 内容                                           |
| 1  | ❶INFO ∣ | 帳票 太郎        | 介護サービス  | 0      | 【作成元:請求バターン】(2016/03/01~2016/03/31)正常終了しました。 |
| 2  | ❶INFO ∣ | 帳票 太郎        | その他費用   | 0      | 正常終了しました。                                    |
| 3  | ❶INFO □ | 帳票 花子        | 介護サービス  | 0      | 【作成元:請求バターン】(2016/03/01~2016/03/31)正常終了しました。 |
| 4  | ❶INFO ∣ | 帳票 花子        | その他費用   | 0      | 正常終了しました。                                    |
| 5  | INFO    | てすと 短期       | 介護サービス  | 0      | 【作成元:請求バターン】(2016/03/01~2016/03/31)正常終了しました。 |
| 6  | () INFO | てすと 短期       | その他費田   | 0      | 正常終了しました。                                    |

2-3. サービス予定実績

月間一括作成で作成されたサービスの実績に変更がある場合に、【サービス予定実績】画面で変更します。

(1) メニュー【サービス実績請求】→【サービス予定実績】をクリックします。

| ▼ サービス実績請求                             |
|----------------------------------------|
| 🖵 サービス利用登録                             |
| ▶保険組合せ                                 |
| 10000000000000000000000000000000000000 |
| 10000000000000000000000000000000000000 |
| 🖵 サービス予定実績                             |
| 🖵 一括チェック(サーヒ                           |
| 見レセプト─括作成                              |
| 請求状況一覧                                 |

#### 【サービス予定実績】画面

| 1 | 彩颜 | 通訳      | 保険者<br>被保険 | 番号         | 4620            | 462010 慶児島市<br>5000000001 |    |     |      |    |    |    |   |          |        | 要介護状態及び<br>適用期間 |    |    |    |    |   |          |   |    |      | E.  | 月间一泊1F成を行うに結果が表<br>示されます |     |    |     |     |      |       |     |     |       |  |
|---|----|---------|------------|------------|-----------------|---------------------------|----|-----|------|----|----|----|---|----------|--------|-----------------|----|----|----|----|---|----------|---|----|------|-----|--------------------------|-----|----|-----|-----|------|-------|-----|-----|-------|--|
| 月 |    | 武沢      | シレセ        | ブトをf<br>単位 | F成<br>予定        | 請:                        | 末年 | 月日  | 128/ | 04 | 7  | 集日 | 9 | 0 1      | 1      | 12              | 13 | 14 | 15 | 16 | 7 | 18       |   | 20 | 21 2 | 2 2 | 32                       | 4 2 | 52 | 6 2 | 72  | 8 29 | 3 130 | 31  | 合計  | 100.0 |  |
|   | 訳  | 1 4     | AT JU      | 数          | 実績              | 火                         | 24 | * 1 | 214  | B  | 8  | 1  | * | 木片       | 余<br>- | +               | B  | 8  | *  | *  | * | <b>余</b> | 4 | B  |      | k b | K 2                      | 5 9 |    |     | 1   |      | * **  | 木   |     | 11413 |  |
|   | H  | 老短I     | ш 2        | 871        | <b>予定</b><br>漢籍 | H                         | H  | ni  | ń    | h  | h  | H  |   | ii.      | i      |                 | à  | h  | i  | ÷. | h | ÷.       |   | h  |      | ń   | ÷                        | ń   | ń  | ń   | nin | ń    | in.   | ini | 11  | 1     |  |
|   | F  |         |            | 10/24      | -2-2            | П                         | Ħ  | 1   | T    | T  | T  | П  |   | -        | -      |                 |    |    | ñ  |    |   |          |   | 1  |      | 1   | Ť                        | Ť   | T  | î   | T   | T    | T     | П   | 2   |       |  |
|   | Ľ  | 老短送     | 迎加算        | 184        | 火箭              |                           |    |     | İ    | Ì  | Ì  |    |   |          |        |                 |    |    |    |    |   |          |   |    |      | Ì   | Ì                        | Ì   | Ì  | Ì   | 1   | 1    |       | D   | 2   |       |  |
| 2 | L  | 老短サ     | ービス        | 12         | 中定              |                           |    |     | 1    | L  | L  |    |   | •        | 1      | 1               | 1  | 1  | 1  | 1  | 1 | 1        | 1 | 1  |      | 1   | I                        | I   | 1  | I   | 1   | T    | L     | D   | 11  |       |  |
| ' | Ľ  | 12      | 0/1/ju 94+ | 16         | 3(8)            |                           |    |     |      |    |    |    |   | 1        | 1      | 1               | 1  | 1  | 1  | 1  |   | 1        | 1 | 1  |      |     |                          | 1   |    |     |     |      |       |     | 11  |       |  |
| 4 | ļ. | 老短処     | 遇改善        |            | 学定              |                           | Ц  | 4   | 1    | L  | L  | Ц  |   | <u>.</u> | 1      | •               | 1  | 1  | 1  | 1  | 1 | 1        | 1 | 1  | 4    | 1   | 1                        | Ļ   | 1  | 1   | 1   | 1    | L     |     | 11  |       |  |
|   | L  | Лизин п |            |            |                 |                           |    |     |      | Į. | Į. |    | - | 4        | 1      |                 | 1  |    | 1  | 2  |   | 1        | 1 |    |      | ų   | ł                        | ų.  | ų  | ł   |     | ų    |       |     | 11  |       |  |
| 5 | Ľ  | 朝食      |            |            | #R              | Ц                         | Ц  | 4   | +    | Ł  | Ļ  | Ц  | 4 | 4        | 0      | 0               | 0  | 0  | 0  | 0  | 0 | 0        | 0 | •  | Ц    | 4   | ÷                        | 4   | 4  | 4   | ÷   | ÷    |       | Ľ   | 10  |       |  |
| ŝ | E  | 昼食      |            |            | 意民              |                           | Ц  |     |      |    | L  | Ц  |   | 0        | 0      | 0               | 0  | 0  | 0  | 0  | 0 | 0        | 0 | 0  | Ц.   |     |                          | Į.  |    | ļ   |     |      |       |     | 11  |       |  |
| 7 | Ŀ  | 夕食      |            |            | 角田              |                           | U  |     |      |    | L  | Ц  |   | 0        | 0      | 0               | 0  | 0  | 0  | 0  | 0 | 0        | 0 |    |      |     |                          |     |    |     |     |      |       | U   | 10  |       |  |
| 3 | H  | 居住費     |            |            | 意民              |                           |    |     |      | L  | L  |    |   | 0        | 0      | 0               | 0  | 0  | 0  | 0  | 0 | 0        | 0 | 0  |      |     |                          | I   |    |     | I   |      | L     |     | 11  |       |  |
| 0 | L  |         |            | 100        | 12              |                           | D  |     | 1    |    | L  |    |   | •        | 1      | •               | 1  | •  | 1  | •  | • | 1        | 1 |    |      | 1   | 1                        | I   | 1  | l   |     |      | C     | D   | 11  |       |  |
| 3 | Г  | C /Hoo  | 38         | .1.00      | 定获              |                           |    |     | T    | T  | T  | П  |   | 1        | 1      | 1               | 1  | 1  | 1  | 1  | 1 | 1        | 1 | 1  |      | 1   |                          | T   | Ι  |     |     |      | T     |     | 1.1 |       |  |

2-3-1. 加算の追加·削除

パターンに登録していない加算の追加、または不要な加算の削除を行います。

#### 【サービス予定実績】画面

[編集]ボタン(①)をクリックします。

変更したい主サービスの→ボタン(②)をクリックし、[変更]ボタン(③)をクリックします。

| サービス予定実績 🗙                                                                                                    | ①クリック | <u>?</u> ×               |  |  |  |  |  |  |  |  |  |  |  |  |
|----------------------------------------------------------------------------------------------------|-------|--------------------------|--|--|--|--|--|--|--|--|--|--|--|--|
| <u> </u>                                                                                                    |       | □加算を非表示                  |  |  |  |  |  |  |  |  |  |  |  |  |
| サービス提供年月 🖌 H28/03 🕨 📝 取消                                                                                                    | レセブト  |                          |  |  |  |  |  |  |  |  |  |  |  |  |
| 保険選択         保険者番号         462010         鹿児島市         要介護状態及び         要介護         第2010         第2010 <t< th=""></t<>                                                                                                    |       |                          |  |  |  |  |  |  |  |  |  |  |  |  |
|                                                                                                    |       |                          |  |  |  |  |  |  |  |  |  |  |  |  |
| 月間展開 Jレセゴトを作成 請求年月 H28/04 未集                                                                                                    | ā†    | 区分支給 9,949 状況 💿 完了 🔘 作成中 |  |  |  |  |  |  |  |  |  |  |  |  |
| 調査<br>プービ ②クリック 1 2 3 4 5 6 7 8 9 10 11 12 13 14 15 16 17 18 19 20 21 22 23 24 25 26 27 28 29 30 31 合計<br>火水木金土日月火水木金土日月火水木金土日月火水木金土日月火水木金土日月火水木金土日月火水水金土日月火水水                                                                                                    |       |                          |  |  |  |  |  |  |  |  |  |  |  |  |
| ▶ 1 → 老短 I Ⅲ 2 871 <b>茫</b>                                                                                                    |       |                          |  |  |  |  |  |  |  |  |  |  |  |  |
| 2 <u>家更</u> 算<br>演算 184 <del>文定</del><br>文章                                                                                                    |       |                          |  |  |  |  |  |  |  |  |  |  |  |  |
| 3<br>→提供体制加算<br>1 2<br>3<br>3<br>3<br>クリック                                                                                                    |       |                          |  |  |  |  |  |  |  |  |  |  |  |  |
| 4 → 老短処遇改善<br>加算 I<br>またのの一日<br>またのの一日<br>またのの<br>日<br>またのの一日<br>またのの一日<br>またのの<br>日<br>日<br>日<br>日<br>日<br>日<br>日<br>日<br>日<br>日 |       |                          |  |  |  |  |  |  |  |  |  |  |  |  |
|                                                                                                    |       |                          |  |  |  |  |  |  |  |  |  |  |  |  |

追加したい加算にチェック(④)を付け、[確定]ボタン(⑤)をクリックします。(例:療養食加算を追加したい場合)

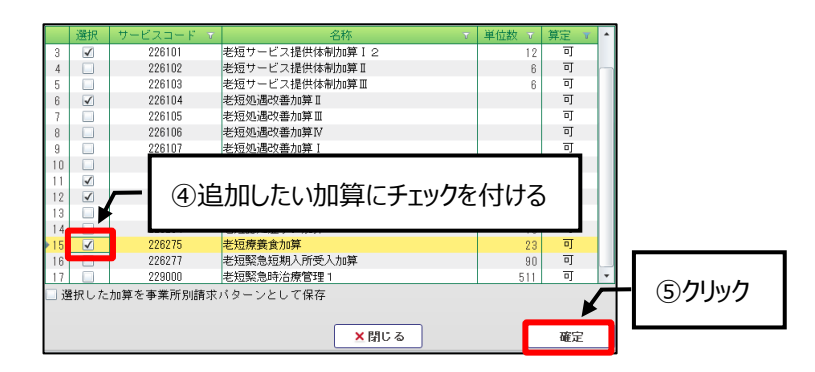

追加した加算を算定したい日付の枠(⑥)をクリックします。

算定する日をクリックして「1」を付け、[登録]ボタン(⑦)をクリックします。

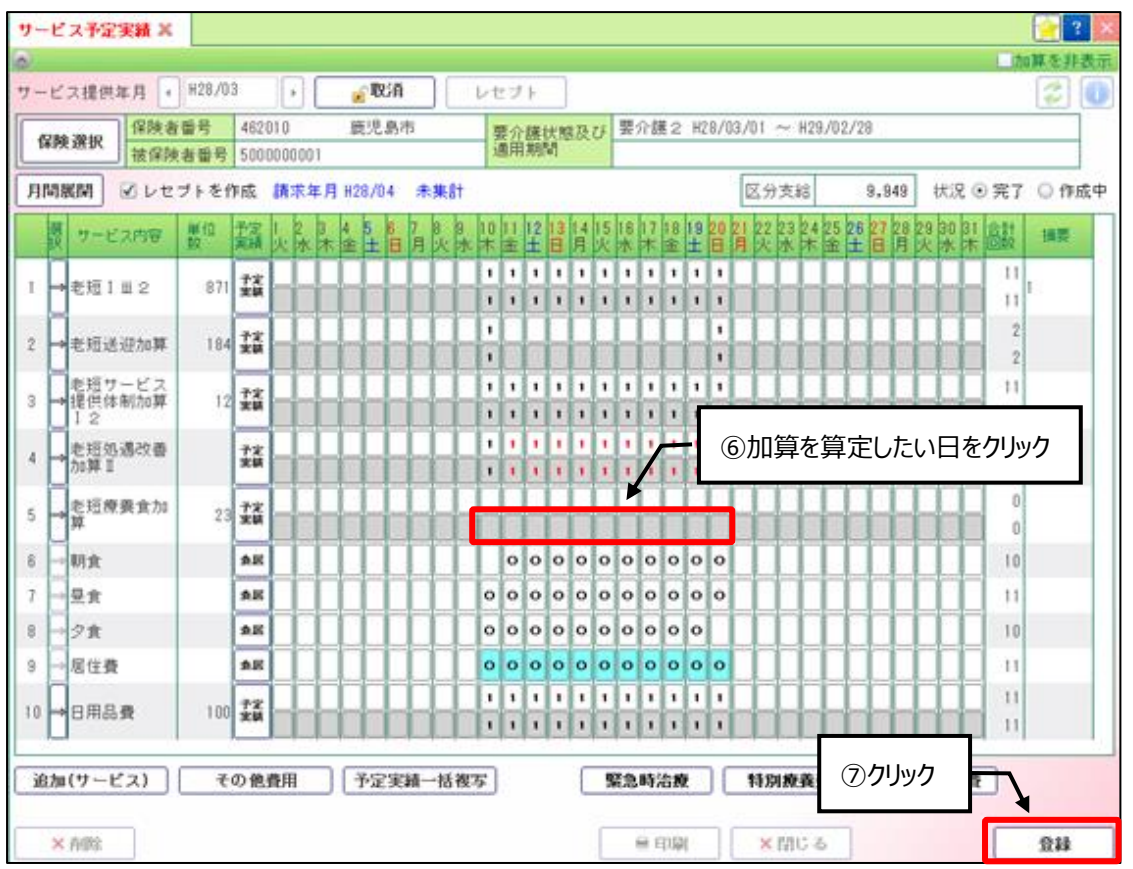

不要な加算を削除したい場合は、該当加算の→ボタン(⑧)をクリックし、[削除]ボタン(⑨)をクリックします。

|     | 選択 | サービス内容                      | 単位<br>数 | 予定<br>実績 | 1<br>火 | 2<br>水 | 3<br>木 | 4<br>金 | 5<br>± | 6<br>日 | 7<br>月 | 8<br>火 | 9<br>水 | 10<br>木 | 11<br>金 | 12<br>土 | 13<br>日 | 14<br>月 | 15<br>火 | 16<br>水 | 17<br>木 | 18<br>金 | 19<br>土 | 20<br>日 | 21<br>月 | 22<br>火 | 23<br>水 | 24<br>木 | 25<br>金 | 26<br>土 | 27<br>日 | 28<br>月 | 29<br>火 | 30<br>水 | 31<br>木 | 合計回数     | 摘要 |
|-----|----|-----------------------------|---------|----------|--------|--------|--------|--------|--------|--------|--------|--------|--------|---------|---------|---------|---------|---------|---------|---------|---------|---------|---------|---------|---------|---------|---------|---------|---------|---------|---------|---------|---------|---------|---------|----------|----|
| 1   | Ļ  | ·老短 I ü                     | БЦыл    | <u> </u> |        |        |        |        |        |        |        |        |        | 1       | 1       | 1       | 1       | 1       | 1       | 1       | 1       | 1       | 1       | 1       |         |         |         |         |         |         |         |         |         |         |         | 11<br>11 | 1  |
| > 2 | ⊨  | 8)<br>老短送近 <del>70057</del> |         |          |        |        |        |        |        |        |        |        |        | 1       |         |         |         |         |         |         |         |         |         | 1       |         |         |         |         |         |         |         |         |         |         |         | 2<br>2   |    |
| з   | ſ  | 変更 ビス<br>雑写                 | (       | シクリ      | ١y     | ク      |        |        |        |        |        |        |        | 1       | 1       | 1       | 1       | 1       | 1       | 1       | 1       | 1       | 1       | 1       |         |         |         |         |         |         |         |         |         |         |         | 11<br>11 |    |
| 4   |    | <b>削除</b><br>加算Ⅱ            |         | 子定<br>実績 |        |        |        |        |        |        |        |        |        | 1       | 1       | 1       | 1       | 1       | 1       | 1       | 1       | 1       | 1       | 1       |         |         |         |         |         |         |         |         |         |         |         | 11<br>11 |    |

2-3-2. 欠食の登録(食費・居住費)

欠食の登録を行います。

#### 【サービス予定実績】画面

[編集]ボタン(①)をクリックし、[食費・居住費]ボタン(②)をクリックします。

|                                                 | ロクリック                                                              |                                   | - 加賀を非素子           |
|-------------------------------------------------|--------------------------------------------------------------------|-----------------------------------|--------------------|
| サービス提供年月 ( H28/03 ) <b>取消</b>                   | レセプト                                                               | •                                 |                    |
|                                                 |                                                                    | 「小罐っ 427/04/01 ~ 428/03/3         |                    |
| <b>保険選択</b><br>被保険者番号 1234567890                |                                                                    | -/1 mg 2 1121/04/01 ··· 1120/03/3 |                    |
| 月間展開 ▼レセプトを作成 請求年月 H28/04 未集計                   |                                                                    | 区分支給 1                            |                    |
|                                                 | 10 11 12 13 14 15 16                                               | 17 18 19 20 21 22 23 24 25 26     | 27 28 29 30 31 ☆≣+ |
| 振 <sup>サービス内容</sup> 薮 <sup>世</sup> 美績 火水木金土日月火水 | 木金土日月火水                                                            | 木金土日月火水木金土                        | 日月火水木回数            |
| 1 ➡老短Iⅲ2 871 <b>雲</b>                           | $\begin{array}{c} 1 \\ 1 \\ 1 \\ 1 \\ 1 \\ 1 \\ 1 \\ 1 \\ 1 \\ 1 $ |                                   |                    |
|                                                 |                                                                    |                                   |                    |
| 2 → 老短送迎加算 184 🙀                                | 1                                                                  |                                   |                    |
|                                                 |                                                                    |                                   |                    |
|                                                 |                                                                    |                                   |                    |
| 4 → 老短処遇改善 72                                   | 1 1 1 1 1 1 1                                                      |                                   |                    |
|                                                 |                                                                    |                                   |                    |
| 5 → 老超役到職員 24 <b>学家</b>                         |                                                                    |                                   |                    |
| 6 → 朝食 <b>食</b>                                 | 000000                                                             | 0000                              | 10 10              |
| 7 →昼食 食居 日日日日日日日日日日日日日日日日日日日日日日日日日日日日日日日日日日     | 0 0 0 0 0 0                                                        | 0000                              |                    |
| 8 → 夕食 <b>食居</b>                                | 0 0 0 0 0 0                                                        | 000                               | 10 10              |
| 9 → 居住費 <b>食居</b>                               | 0 0 0 0 0 0                                                        | 0000                              |                    |
|                                                 | 1 1 1 1 1 1 1                                                      |                                   |                    |
|                                                 |                                                                    |                                   |                    |
|                                                 |                                                                    | のカリック                             |                    |
|                                                 |                                                                    |                                   |                    |
|                                                 |                                                                    |                                   |                    |
| 追加(サービス)   その他費用   予定実績一括複写                     | 写 緊急                                                               | 急時治療 特別療養費                        | 食費・居住費             |
|                                                 |                                                                    |                                   | F 4 75             |
|                                                 |                                                                    | ■ 印刷 × 閉じる                        | 登録                 |

#### 【食費·居住費実績】画面

欠食となった食事の[○]をクリックし、[○]を消します(③)。

すべての欠食情報を入力後、[再計算]ボタン(④)をクリックし、[更新]ボタン(⑤)をクリックします。

| ☐ 食費·居住費実績                     |                          |                                       |                            |                        |
|--------------------------------|--------------------------|---------------------------------------|----------------------------|------------------------|
| 食費居住費展開                        | サービス提供年月 H28/03          |                                       | 扶                          | 況 🛛 <del>声子</del> ④ クリ |
| 負担限度額認定証         食費契約          | <u>当月の</u><br>施設利<br>用状況 | 公費分本人<br>負担月額<br>+ 負担額<br>= 利用者<br>合計 | 者支払<br>の 000 面計            |                        |
| 第二校昭 一百毋                       | itian (table)            | 0 8,360                               | 8,360 <b>1761</b><br>足行農博品 |                        |
|                                |                          |                                       | 自担限度 保険分 公費分               | 利用者負確定                 |
| → 8 火                          | ③クリック                    |                                       |                            |                        |
| → 9 水                          |                          |                                       |                            |                        |
| → 10 木 O O O O                 | ¥1,060 ¥390 ¥670         | ¥390 <del>多床室 •</del> ¥370            | ¥370 ¥0                    | ¥370                   |
| → 11 金 ○ ○ ○ ○ ○               | ¥1,380 ¥390 ¥990         | ¥390 <del>多床室 v</del> ¥370            | ¥370 ¥0                    | ¥370                   |
| $\rightarrow$ 12 $\pm$ 0 0 0 0 | ¥1,380 ¥390 ¥990         | ¥390 <del>多床室 -</del> ¥370            | ¥370 ¥0                    | ¥370 🗌                 |
| → 13 🗄 🔿 🔿 🔿 🔿                 | ¥1,380 ¥390 ¥990         | ¥390 <del>多床室 -</del> ¥370            | ¥370 ¥0                    | ¥370 🔲                 |
| → 14 月 〇 〇 〇 〇                 | ¥880 ¥390 ¥490           | ¥390 <del>多床室 ▼</del> ¥370            | ¥370 ¥0                    | ¥370                   |
| → <u>15 火 0 0 0 0 0</u>        | ¥1,380 ¥390 ¥990         | ¥390 <mark>多床室</mark> - ¥370          | ¥370 ¥0                    | ¥370 🔲                 |
| → 16 水 O O O O                 | ¥1,060 ¥390 ¥670         | ¥390 <mark>多床室 -</mark> ¥370          | ¥370 ¥0                    | ¥370 🔲                 |
| <u>→ 17 末 0 0 0 0 0</u>        | ¥1,380 ¥390 ¥990         | ¥390 <u>多床室</u> ¥370                  | ¥370 ¥0                    | ¥370 🔲                 |
| <mark>→ 18 金 ○ ○ ○ ○</mark> ○  | ¥820 ¥390 ¥430           | ¥390 <u>多床室</u> ¥370                  | ¥370 ¥0                    | ¥370                   |
| $\rightarrow 19 \pm 0 0 0 0 0$ | ¥1,380 ¥390 ¥990         | ¥390 <u>多床室 v</u> ¥370                | ¥370 ¥0                    | ¥370                   |
|                                | ¥820 ¥390 ¥430           | ¥390 <u>多床室</u> ¥370                  | ¥370 ¥0                    | ¥370                   |
|                                |                          |                                       |                            |                        |
| <mark>→ 22 火</mark>            |                          |                                       | ⑤ クリック                     |                        |
| → <u>23</u> 水                  |                          |                                       |                            |                        |
|                                |                          |                                       |                            | 西张                     |

#### 【サービス予定実績】画面

入力した欠食情報が反映されていることを確認し、[登録]ボタン(⑥)をクリックします。

| サー | - E       | 【ス予定実績 🗙              |              |          |           |           |          |          |            |           |        |        |         |             |         |         |         |         |         |         |         |         |         |         |         |         |            |           |                          |      |         |            |              |      |    | 2  | X  |
|----|-----------|-----------------------|--------------|----------|-----------|-----------|----------|----------|------------|-----------|--------|--------|---------|-------------|---------|---------|---------|---------|---------|---------|---------|---------|---------|---------|---------|---------|------------|-----------|--------------------------|------|---------|------------|--------------|------|----|----|----|
|    |           |                       |              |          |           |           |          |          |            |           |        |        |         |             |         |         |         |         |         |         |         |         |         |         |         |         |            |           |                          |      |         |            |              |      | 加算 | を非 | 表示 |
| サー | ۰Ľ        | ス提供年月 🖣               | H28/0        | 3        |           | ][        |          | <b>e</b> | 取          | Ă         |        |        | レセ      | マブ          | ŀ       |         |         |         |         |         |         |         |         |         |         |         |            |           |                          |      |         |            |              |      |    | 2  | i  |
| 1  | <b>保険</b> | <b>全選択</b>            | 播号           | 462      | 010       |           |          | 鹿        | 児島         | 市         |        |        | E Ma    | 朝田          | 護       | 犬態<br>吗 | 极       | び       | 要:      | 介護      | €2      | H2      | 7/0     | )4/0    | 1 -     | ~ }     | 1287       | 03,       | /31                      |      |         |            |              |      |    |    |    |
|    |           | ] 被保険                 | (者番号         | 123      | 4567      | 89u       | )        |          |            |           |        |        | , N     | <u>0</u> /H | 別       | 8]      |         |         |         |         |         |         |         |         |         |         | _          |           |                          |      | _       |            |              |      |    |    | ]  |
| 月  | 間周        | 展開 ⊻ レセ               | ブトを作         | 乍成       | 請习        | <b>於年</b> | :月       | H28      | /04        | , 7       | ト集!    | 81     |         |             |         |         |         | _       |         | _       |         |         |         | Z       | 分       | 支給      | â          |           | 10                       | ,21  | 3       | 状          | :況(          | ● 完了 |    | )作 | 戓中 |
|    | 選択        | サービス内容                | 単位<br>数      | 予定<br>実績 | 1<br>火    | 2<br>水    | 3<br>木 : | 4<br>金   | i 6<br>± F | i 7<br>日月 | 8<br>火 | 9<br>水 | 10<br>木 | 11<br>金     | 12<br>± | 13<br>日 | 14<br>月 | 15<br>火 | 16<br>水 | 17<br>木 | 18<br>金 | 19<br>± | 20<br>日 | 21<br>月 | 22<br>火 | 23<br>水 | 242<br>木 3 | ·5 2<br>金 | 26 <mark>2</mark><br>± 1 | 27 2 | 28<br>月 | 293<br>火 7 | 10 31<br>水 木 | 合計回数 | ŧ  | 阇要 |    |
| 1  | Ļ         | ▶老短Ⅰ巡2                | 871          | 予定<br>実績 |           |           |          |          |            |           |        |        | 1       | 1           | 1       | 1       | 1       | 1       | 1       | 1       | 1       | 1       | 1       |         |         |         |            |           |                          |      |         |            |              | ] 11 | 1  |    |    |
|    | F         | 1                     |              |          | H         |           |          |          |            |           |        |        |         |             |         |         |         |         |         |         |         |         |         |         |         |         |            |           |                          |      |         |            |              |      |    |    |    |
| 2  | ⊨         | 老短送迎加算                | 184          | 予定<br>実績 |           |           |          |          |            |           |        |        | 1       |             |         |         |         |         |         |         |         |         | 1       |         |         |         |            |           |                          |      |         |            |              | 2    | 2  |    |    |
| 3  | Ļ         | ↓<br>老短サービス<br>提供体制加算 | 12           | 予定       |           |           |          |          |            |           |        |        | 1       | 1           | 1       | 1       | 1       | 1       | 1       | 1       | 1       | 1       | 1       |         |         |         |            |           |                          |      |         |            |              | ] 11 |    |    |    |
|    | F         | I2                    |              |          |           |           |          |          |            |           |        |        | 1       | 1           | 1       | 1       | 1       | 1       | 1       | 1       | 1       | 1       | 1       |         |         |         |            |           |                          |      |         |            |              | 11   |    |    |    |
| 4  | ⊨         | 老短処遇改善<br>加算Ⅱ         |              | 予定<br>実績 | $\square$ |           |          |          |            |           |        |        | 1       |             |         | 1       |         | -       | 5       | ۶Í      | 剣       | 情       | 報       | が       | ⊽       | 映       |            |           |                          |      |         |            |              | 11   |    |    |    |
| 5  | Ľ         | 老短夜勤職員                | 24           | 弦        |           |           |          |          |            |           | j      |        | 1       | 1           | 1       | 1       | 1       |         | 5       | sh      | ιT      |         | る       | かれ      | 確       | 刃心      |            |           |                          |      |         |            |              | ] 11 |    |    |    |
| Ŭ  | Ľ         | 配置加算                  |              | **       |           |           |          |          |            |           |        |        | 1       | 1           | ľ       | 1       | 1       | L       |         | _       |         |         |         | _       |         |         | _          |           |                          |      |         |            |              | 11   |    |    |    |
| 6  | E         | 朝食                    |              | 食居       |           | Ц         |          |          | ļ          |           |        | ļU     | Ľ       | 0           | 0       | 0       | 0       | 0       |         | 0       | 0       | 0       | 0       | Ц       |         |         |            |           |                          |      |         |            |              | 8    |    |    |    |
| 7  | Ē         | 昼食                    |              | 食居       |           | Ц         |          | Ľ        | l          |           |        | U      | 0       | 0           | 0       | 0       |         | 0       | 0       | 0       | 0       | 0       | 0       | $\Box$  |         |         |            |           |                          |      |         |            |              | 10   | 1  |    |    |
| 8  | H         | 夕食                    |              | 食居       |           |           |          |          |            |           |        |        | 0       | 0           | 0       | 0       | 0       | 0       | 0       | 0       |         | 0       |         |         |         |         |            |           |                          |      |         |            |              | 9    |    |    |    |
| 9  | Þ         | 居住費                   |              | 食居       |           |           |          |          |            |           |        |        | 0       | o           | 0       | 0       | 0       | o       | 0       | 0       | 0       | 0       | 0       |         |         |         |            |           |                          |      |         |            |              | ] 11 |    |    |    |
| 10 | Ļ         | 日用品費                  | 100          | 子定実績     |           |           |          |          |            |           |        |        | 1       | 1           | 1       | 1       | 1       | 1       | 1       | 1       | 1       | 1       | 1       |         |         |         |            |           |                          |      |         |            |              | ] 11 |    |    |    |
|    | L         |                       |              |          |           |           |          |          |            |           |        |        | 1       | 1           | 1       | 1       | 1       | 1       | 1       | 1       | 1       | 1       | 1       |         |         |         |            |           |                          |      |         |            |              | 11   |    |    |    |
|    |           |                       |              |          |           |           |          |          |            |           |        |        |         |             |         |         |         |         |         |         |         |         |         |         |         |         |            |           |                          |      |         |            |              |      |    |    |    |
|    |           |                       |              |          |           |           |          |          |            |           |        |        |         |             |         |         |         |         |         |         |         |         |         |         |         |         |            | Г         |                          |      |         |            |              | ٦    |    |    |    |
| Ú  | 늴加        | (サービス)                | <del>7</del> | の他       | 費用        |           |          | 予        | 定到         | 実績·       | 一括     | 複?     | 写       |             |         |         |         | र<br>न  | 急       | 時       | 台揚      | ŧ       |         | *       | 耔別      | 療       | 養費         |           | Œ                        | )!   | על      | ゆり         | 7            |      |    |    |    |
|    | ×         | 削除                    |              |          |           |           |          |          |            |           |        |        |         |             |         |         |         |         | 1       | e e     | p 🛱     | IJ      |         |         | ×       | 閉じ      | ;3         |           |                          |      |         |            |              | C    | ž  | 螤  |    |

#### 2-3-3. その他費用の登録

理美容代など、パターンに登録していないその他費用(自費)の登録を行います。

#### 【サービス予定実績】画面

[編集]ボタン(①)をクリックし、[その他費用]ボタン(②)をクリックします。

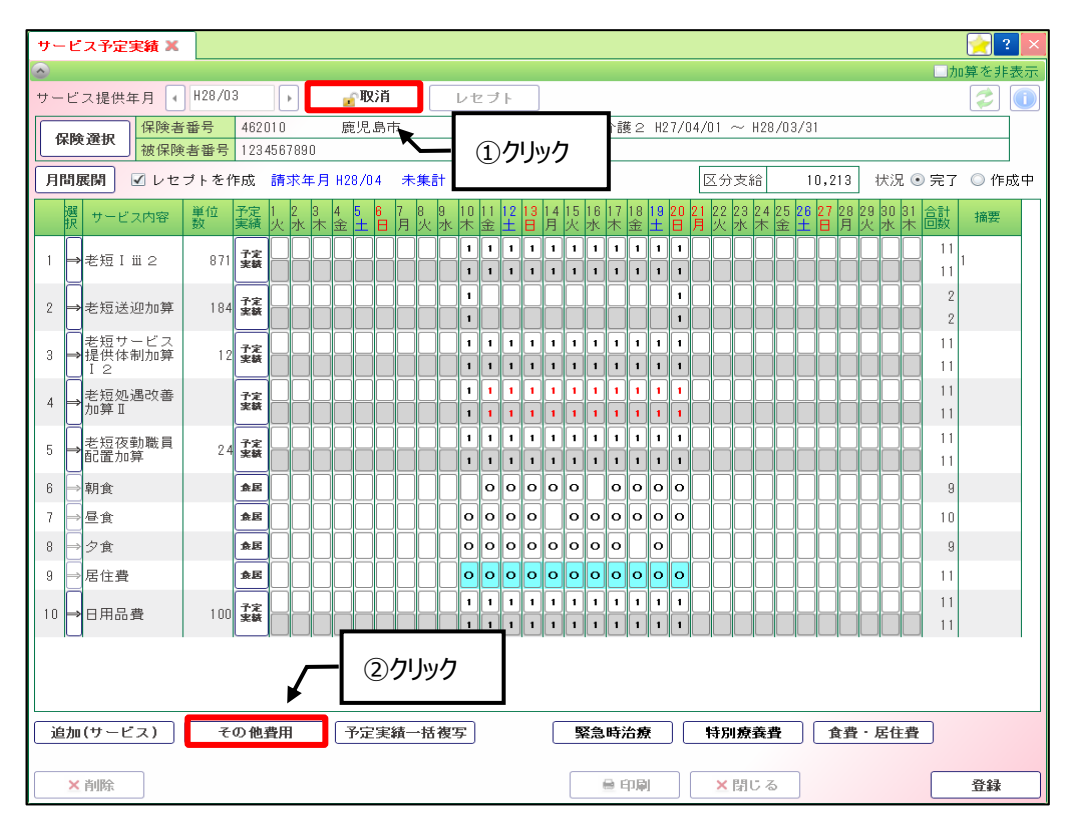

#### 【その他費用】画面

[行追加]ボタン(③)をクリックします。

追加された行に、日付を入力(④)して、利用内容の 2 ボタン(⑤)をクリックします。 追加したいその他費用の名称にチェック(⑥)を付け、[選択]ボタン(⑦)をクリックします。

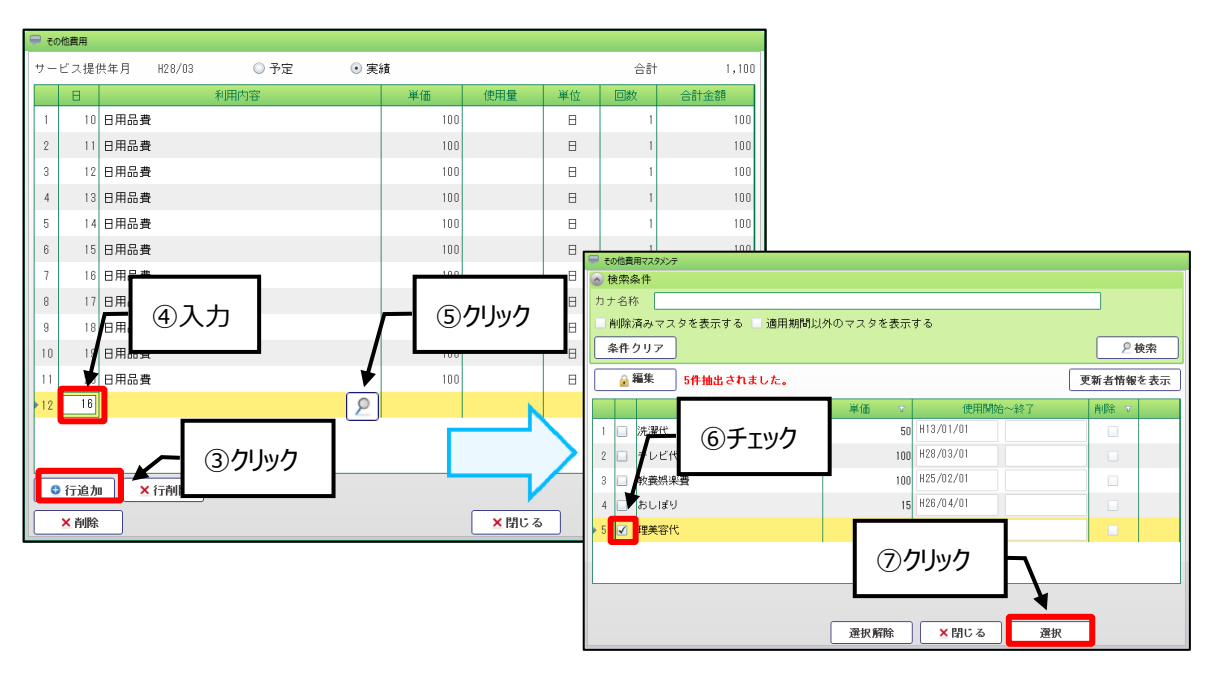

| 🖵 र            | の他費用  |            |      |      | •••   |       |       |            |       |
|----------------|-------|------------|------|------|-------|-------|-------|------------|-------|
| + <del>-</del> | -ビス提( | 烘年月 H28/03 | ◎ 予定 | • 実経 | 衝     |       |       | 合計         | 2,100 |
|                | В     |            | 利用内容 |      | 単価    | 使用量   | 単位    | 回数         | 合計金額  |
| 1              | 10    | 日用品費       |      |      | 100   |       | Β     | 1          | 100   |
| 2              | 11    | 日用品費       |      |      | 100   |       | Β     | 1          | 100   |
| 3              | 12    | 日用品費       |      |      | 100   |       | Β     | 1          | 100   |
| 4              | 13    | 日用品費       |      |      | 100   |       | Β     | 1          | 100   |
| 5              | 14    | 日用品費       |      |      | 100   |       | Β     | 1          | 100   |
| 6              | 15    | 日用品費       |      |      | 100   |       | Β     | 1          | 100   |
| 7              | 16    | 日用品費       |      |      | 100   |       | Β     | 1          | 100   |
| 8              | 17    | 日用品費       |      |      | 100   |       | Β     | 1          | 100   |
| 9              | 18    | 日用品費       |      |      | 100   |       | Β     | 1          | 100   |
| 10             | 19    | 日用品費       | /    | 🗕 確認 | 100   |       | Β     | 1          | 100   |
| 11             | 20    | 日用品費       | *    |      | 100   |       | Β     | 1          | 100   |
| ▶12            | 16    | 理美容代       |      |      | 1,000 |       |       | 1          | 1,000 |
|                |       |            |      |      |       |       |       |            |       |
|                |       |            |      |      |       |       |       | -          |       |
|                | 🖯 行追力 | □ ▲ 行削除    |      |      |       | 8     | シクリック | $ \vdash $ |       |
|                | ★ 早間長 |            | _    |      |       |       |       |            | T T T |
|                | ▲ 門時  | ·          |      |      |       | A⊞0 ⊘ |       |            |       |

選択したその他費用が追加されていることを確認し、[更新]ボタン(⑧)をクリックします。

#### 【サービス予定実績】画面

その他費用情報が反映されていることを確認し、[登録]ボタン(⑨)をクリックします。

| ・       H28/03       ・       ・       レセブト       ご         ・       ・       ・       ・       ・       レセブト       ご         ・       ・       ・       ・       ・       ・       ・       ご         ・       ・       ・       ・       ・       ・       ・       ご       ・         ・       ・       ・       ・       ・       ・       ・       ・       ・       ・       ・       ・       ・       ・       ・       ・       ・       ・       ・       ・       ・       ・       ・       ・       ・       ・       ・       ・       ・       ・       ・       ・       ・       ・       ・       ・       ・       ・       ・       ・       ・       ・       ・       ・       ・       ・       ・       ・       ・       ・       ・       ・       ・       ・       ・       ・       ・       ・       ・       ・       ・       ・       ・       ・       ・       ・       ・       ・       ・       ・       ・       ・       ・       ・       ・       ・       ・       ・       ・       ・       ・       ・       ・       ・ <th></th> |      |
|----------------------------------------------------------------------------------------------------|------|
| サービス提供年月     H28/03     レセフト     ()       保険選択     保険者番号     462010     庭児島市     要介護状態及び<br>適用期間     要介護とH27/04/01 ~ H28/03/31                                                                                                    |      |
| 保険者番号         462010         鹿児島市         要介護状態及び<br>適用期間         要示護27/04/01 ~ H28/03/31                                                                                                    |      |
| 彼保険者番号 1234567890 週用期間                                                                                                    |      |
|                                                                                                    |      |
| 月間展開         ✓         レセプトを作成         請求年月 H28/04         未集計         区分支給         10,213         状況 ◎         完了         ●         作成中                                                                                                    |      |
| 醒 サービス内容 単位 予定    2 3 4 5 6 7 8 9 10    1 12    3 14 15   6 17   8 19 20 2  22 23 24 25 26 27 28 29 30 31 合計<br>振 サービス内容 数 実績 火水木 金土 日 月 火水木 金土 日 月 火水木 金土 日 月 火水木 金土 日 月 火水木 金土 日 月 火水木 金土 日 月 火水木                                                                                                    |      |
|                                                                                                    |      |
|                                                                                                    |      |
|                                                                                                    |      |
|                                                                                                    |      |
| 表現ケービス<br>3. →程位を制加算 17. 武客                                                                                                    |      |
|                                                                                                    |      |
| 4 → 老短処遇改善 2 章                                                                                                    |      |
|                                                                                                    |      |
| 5→表短夜動職員 24 実業                                                                                                    |      |
|                                                                                                    |      |
|                                                                                                    |      |
| 7 →昼食     魚居     ○ ○ ○ ○ ○ ○ ○ ○ ○ ○ ○ ○ ○ ○ ○ ○ ○ ○ ○                                                                                                    |      |
| 8 → 夕食 ▲尾 0 0 0 0 0 0 0 0 0 9                                                                                                    |      |
| 9 →居住費 <b>金居 7000000000000000000000000000000000000</b>                                                                                                    |      |
|                                                                                                    |      |
|                                                                                                    |      |
|                                                                                                    |      |
|                                                                                                    |      |
|                                                                                                    |      |
| 道加(サービス)     その他費用     予定実績一括複写     緊急時治療     特別療養費     食費・居住費     9                                                                                                    | クリック |
| ★ 削除 ★ 目じる ★ 日                                                                                                    |      |

2-3-4.所定疾患等情報の登録(介護老人福祉施設は除く)

レセプトの所定疾患施設療養費等に印字する情報の登録を行います。

#### 【サービス予定実績】画面

[編集]ボタン(①)をクリックし、[緊急時治療]ボタン(②)をクリックします。

| サービス予定実績 🗶                         |                                    |                                                        |                                                              | 2 🔀              |
|------------------------------------|------------------------------------|--------------------------------------------------------|--------------------------------------------------------------|------------------|
| $\odot$                            |                                    | (1)クリック                                                |                                                              | □加算を非表示          |
| サービス提供年月 🕢 H28/03                  | ▶ 22取消 レ                           |                                                        | J                                                            | 2                |
| <b>保険者番号</b> 4620                  | 10 鹿児島市                            | 要介護状態及び要介                                              | └護2 H27/04/01 ~ H28/03/31                                    |                  |
| 被保険者番号 1234                        | 4567890                            | 適用期間                                                   |                                                              |                  |
| 月間展開 🗹 レセプトを作成                     | 請求年月 H28/04 未集計                    |                                                        | 区分支給 10,213 状況                                               | ◉ 完了 ○ 作成中       |
| 選 サービス内容 単位 予定<br>実績               | 1 2 3 4 5 6 7 8 9 11<br>火水木金土日月火水木 | 0 11 <mark>12 13</mark> 14 15 16 15<br>< 金 土 日 月 火 水 木 | 7 18 19 20 21 22 23 24 25 26 27 28 29 30 3<br>木金土日月火水木金土日月火水 | 31 合計<br>市 回数 摘要 |
| 1 →老短Iⅲ2 871 <del>発定</del><br>実装   |                                    | 1 1 1 1 1 1 1 1<br>1 1 1 1 1 1 1 1                     |                                                              | 11 1             |
| 2 → 老短送迎加算 184 <b>了</b> 案          |                                    |                                                        |                                                              | 2                |
| 3 ➡提供体制加算 12 <b>予定</b><br>実験       |                                    |                                                        |                                                              | 11               |
| 4 → 老短処遇改善<br>加算 I <b>予定</b>       |                                    |                                                        |                                                              | 11               |
| 5 → 老短夜勤職員 24 <b>予定</b><br>記置加算 24 |                                    |                                                        |                                                              | 11               |
| 6 →朝食 食居                           |                                    | 000000                                                 |                                                              | 9                |
| 7 →昼食 食居                           |                                    |                                                        |                                                              | 10               |
| 8 → 夕食 <b>食居</b>                   |                                    |                                                        |                                                              | 9                |
| 9 → 居住費 <b>食居</b>                  |                                    |                                                        |                                                              | 11               |
| 10 → 日用品費 100 <del>予定</del><br>実験  |                                    | 1 1 1 1 1 1 1 1<br>1 1 1 1 1 1 1                       |                                                              | 11               |
| 11 → 理美容代 1,000 <b>予定</b><br>実験    |                                    |                                                        | 2 <b>/</b> /                                                 |                  |
| 追加(サービス) その他狂                      | 費用 予定実績一括複写                        | 緊急時                                                    | →                                                            | <u>費</u>         |
| ▲削除                                |                                    |                                                        | 印刷 ×閉じる                                                      | 登録               |

#### 【緊急時治療】画面

情報の入力後、[更新]ボタン(③)をクリックします。

| <b>三</b> 緊 | 2時治療                |                                       |   |      |              |
|------------|---------------------|---------------------------------------|---|------|--------------|
| 緊急         | 時治療                 |                                       |   |      |              |
|            | 緊急時傷病名              | 治療開始日                                 |   |      |              |
| 1          | 重症糖尿病               | H28/03/17                             |   |      |              |
| 2          |                     |                                       |   |      |              |
| 3          |                     |                                       |   |      |              |
|            |                     |                                       |   |      |              |
|            | 往                   | 診・通院情報取込                              | ) |      |              |
|            | 往診医療機関名 通院医療機       | 観え 📩                                  |   | 摘要欄  | <u> </u>     |
| 1          | MIC病院               |                                       | 1 |      |              |
| 2          |                     |                                       | 2 |      |              |
| 3          |                     |                                       | 3 |      |              |
| 4          |                     | · · · · · · · · · · · · · · · · · · · | 4 |      | T            |
|            | 住影日数                | 通阮日数                                  |   |      |              |
| 緊急         | 5時特定治療点教情報          |                                       |   |      |              |
| 治想         | H28/03/17 リハビリテーション | 点                                     |   |      |              |
|            | 処置                  | 511 点                                 |   |      |              |
|            | 手術                  | 点                                     |   |      |              |
|            | 麻酔                  | 点                                     |   |      |              |
|            | 放射線治療               | 点                                     |   |      | <b>—</b> (3) |
|            | 合計                  | 511 点                                 |   |      |              |
| _          |                     |                                       |   |      | <u> </u>     |
|            | ×削除                 |                                       |   | ★閉じる | 更新           |

#### Point !

「緊急時傷病名」「往診医療機関名」「通院医療機関名」については、マスタ登録がされていれば、

🔎 ボタンから選択することもできます。

【入退所(居)登録】画面の「往診・通院情報」タブに提供年月の情報が登録されている場合、[往診・通院 情報取込]ボタンをクリックして取込むことができます。 2-3-5.特別療養費の登録(介護老人福祉施設は除く)

レセプトの特別療養費に印字する情報の登録を行います。

#### 【サービス予定実績】画面

[編集]ボタン(①)をクリックし、[特別療養費]ボタン(②)をクリックします。

| Ŧ  | ービス・             | 予定実績 🗙             |             |          |           |             |            |          |              |              |         |          |           |         |          |             |        |              |          |             |              |            |           |           |             |         |            |                |            |      | ? 🗙 |
|----|------------------|--------------------|-------------|----------|-----------|-------------|------------|----------|--------------|--------------|---------|----------|-----------|---------|----------|-------------|--------|--------------|----------|-------------|--------------|------------|-----------|-----------|-------------|---------|------------|----------------|------------|------|-----|
|    |                  |                    |             |          |           | _           |            |          |              |              |         |          |           |         |          |             |        |              |          |             |              |            |           |           |             |         |            |                | <u></u> 1  | 」算を非 | 表示  |
| サ  | -ビス技             | 提供年月 ◀             | H28/0       | 3        | Þ         |             | <u>。</u> 取 | 消        |              | レ            | 2ブ      | ŀ        |           |         |          |             |        |              |          |             |              |            |           |           |             |         |            |                |            | 2    | 0   |
|    | 保险资              | 保険者                | 皆番号         | 462      | 010       |             | 鹿児         | 市息       | _            |              |         |          |           |         |          |             | 護      | 2            | H27      | 7/04        | 4/01         | $\sim$     | H28,      | 03,       | /31         |         |            |                |            |      |     |
|    | MFA 10           | 被保障                | <b>食者番号</b> | 123      | 45678     | 90          |            |          | $\square$    | (            | 1       | カ        | <u>ال</u> | רי,     | ,        |             |        |              |          |             |              |            |           |           |             |         |            |                |            |      |     |
| F  | 間展開              | I] <b>⊻</b> レセ     | : ブトを亻      | 乍成       | 請求        | 年月          | H28/0      | 4 🖻      | 卡集計          | ``           | -       | <u>́</u> |           | _       |          |             |        |              |          |             | ×            | 分支         | ŧĉ        |           | 10,         | 213     | 1          | 犬況             | • 完了       | 〇作   | 成中  |
|    | 選<br>択           | ービス内容              | 単位<br>数     | 予定<br>実績 | 1 2<br>火水 | 。<br>3<br>木 | 4 5<br>金 土 | 67<br>日月 | 8 9<br>1 火 水 | 、<br>10<br>木 | 11<br>金 | 12<br>±  | 13<br>日   | 14<br>月 | 15<br>火  | 16 1<br>水 7 | 71     | 18<br>金      | 192<br>± | 20 2<br>日 月 | 11 23<br>月 少 | 2 23<br>く水 | 24<br>末 3 | ?5 2<br>金 | 6 27<br>土 日 | 28<br>月 | 29<br>火    | 30 3<br>水 オ    | 合計<br>  回数 | 摘要   |     |
| 1  | <b>→</b> 老:      | @Iij2              | 871         | 子定<br>実績 |           |             |            |          |              | 1            | 1       | 1        | 1         | 1       | 1        | 1           | 1      | 1            | 1        | 1           |              |            |           |           |             |         |            |                | 11         | 1    |     |
|    | Ц                |                    |             |          |           |             |            |          |              | 1            | Ľ       | Ľ        | 1         | 1       | <u>-</u> | 1           | 1      | 1            | 1        | 1           | _            | ╢          |           | _         |             | -       |            |                | 11         |      |     |
| 2  | <b>⇒</b> 老;      | 短送迎加算              | 184         | 予定<br>実績 |           |             |            |          |              | 1            |         |          |           |         | _        | ┥           |        |              | ┥        | 1           | -            | ┢          |           | ┥         |             |         |            |                | 2          |      |     |
|    | 一老               | 哣サービス              |             | 72       |           | ĩП          |            | inr      | T            | 1            | īī      | ī        | 1         | 1       | 1        | 1           | 1      | 1            | 1        | 1           | T            | 1          | īTi       | ٦         | 7           | ī       | īП         | Πī             | 11         |      |     |
| 3  | ➡ 提 <sup>·</sup> | 供体制加算<br>2         | 12          | 実績       |           |             |            |          |              | 1            | ŀ       | 1        | 1         | 1       | 1        | 1           | 1      | 1            | 1        | 1           |              |            |           |           |             |         | Í          |                | 11         |      |     |
| 4  | →老               | 短処遇改善              |             | 予定       |           |             |            |          |              | 1            | 1       | 1        | 1         | 1       | 1        | 1           | 1      | 1            | 1        | 1           |              |            |           |           |             |         |            |                | 11         |      |     |
|    | U/Ju;            | р <del>г</del> - Ш |             |          |           |             |            |          |              | 1            | Ľ       | 1        |           | 1       | <u>-</u> | 1           | 1      | 1            | 1        | 1           |              |            |           |           |             |         |            |                | 11         |      |     |
| 5  | → <sup>老</sup> ? | 晅夜動職員<br>置加算       | 24          | 予定<br>実績 |           |             |            |          |              | 1            | Ľ       |          |           | 1       | -        | 1<br>1      | 1      | <u> </u><br> | 1<br>1   | 1           | ╞            | ╢╴         |           |           |             |         |            |                | 11         |      |     |
| 6  | <br>→朝·          | 俞·                 |             | 食居       |           | П           |            | inr      |              |              | 0       | 0        | 0         | 0       | 0        |             | 0      | 0            | 0        | 0           |              | T          |           | ٦         |             | 1       | П          |                | 9          |      |     |
| 7  |                  | 會                  |             | ¢₽       |           | ïH          |            | iHh      |              | 1            | ដ       | Ы        | Ы         | H       | _        |             | _      |              |          |             | ╞            | ┢          | H         | ۲         |             | t       | Н          |                | 10         |      |     |
|    |                  | ₽.<br>4.           |             |          |           | H           | 님는         |          | ╬            |              |         |          |           |         |          |             |        | -            |          | -           | ╞            | ╬          |           | ╡         | ┥┝          | ╞       | H          | H              |            |      |     |
| •  |                  | 民任憲                |             | RAS.     |           | H           | 님는         |          |              |              |         |          |           |         |          |             |        |              |          |             | ╞            | ┢          |           | ┦         |             | ┢       | H          | H              |            |      |     |
| 9  | 一一店.             | ±Ϋ                 |             | R.B.     |           | ┦凵          | 니느         |          | - - -        |              |         |          |           | -       | -        |             |        | -            |          |             | ╞            | ╬          |           | 4         |             | ╞       |            |                |            |      |     |
| 1  | ) ⇒ ⊟)           | 用品費                | 100         | 予定<br>実績 |           |             |            |          |              | 1            | 1       |          | 1         | 1       | 1<br>1   | 1<br>1      | 1<br>1 | י<br>ו       | 1<br>1   | 1           | ┢            | ┢          |           | ┥         |             |         |            |                | 11         | _    |     |
|    | Ŭ.               |                    |             | 予定       |           | П           |            | inr      | ī            |              | ī       | Π        | П         | ٦       | ٦        | T           | ٦      |              | ٦        | ٦           |              | 1          | ī         | ٦         |             | 6       | . <b>_</b> |                | -          |      |     |
| 11 | <b>●</b> 埋:      | 美谷代                | 1,000       | 実績       |           |             |            |          |              |              |         |          |           |         |          | 1           |        |              |          |             |              |            |           |           |             | (2      | )7         | U <sub>y</sub> | ク          |      |     |
|    |                  |                    |             |          |           |             |            |          |              |              |         |          |           |         |          |             |        |              |          | _           |              | J          |           |           | L           |         |            |                |            |      |     |
|    | 追加(サ             | ービス)               | £           | の他       | 費用        |             | 予定         | 実績       | 一括祷          | 写            |         |          |           |         | 緊        | 急           | 寺治     | 讀            |          | C           | 特            | 別療         | 養費        | 2         |             | 食晝      | ŧ - J      | 居住 3           | ł          |      |     |
|    | × 削              | 狳                  |             |          |           |             |            |          |              |              |         |          |           |         |          | 6           | 日      | 唰            |          | ר ר         | >            | (閉         | じる        |           |             |         |            |                |            | 登録   |     |
|    | ×削               | 除                  |             |          |           |             |            |          |              |              |         |          |           |         |          | 6           | E E    | 唰            |          |             | 2            | ≤閉         | じる        |           |             |         |            |                |            | 登録   |     |

#### 【特別療養費】画面

「傷病名」をクリックして、該当の傷病名をマスタから選択または直接入力(③)します。

[追加]ボタン(④)をクリックし、【特別療養マスタメンテ】画面で、該当する内容にチェック(⑤)を付け、[選択] ボタン(⑥)をクリックします。

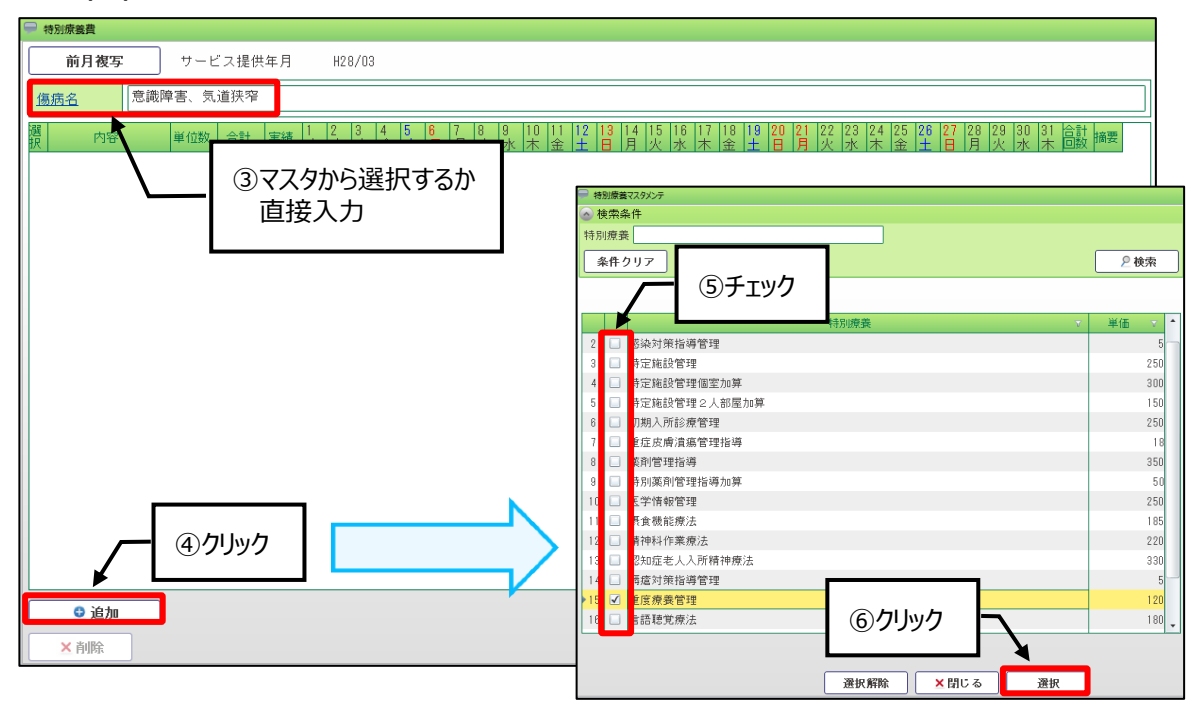

#### 提供した日をクリック(⑦)して「1」を付け、[更新]ボタン(⑧)をクリックします。

| 特別療養費                       |                                            |                                               |             |       |       |                 |
|-----------------------------|--------------------------------------------|-----------------------------------------------|-------------|-------|-------|-----------------|
| 前月複写                        | サービス提供年月                                   | H28/03                                        | Г           |       | 1     |                 |
| <u>傷病名</u> 意識               | 障害、気道狭窄                                    |                                               |             | ⑦クリック |       |                 |
| 選 内容<br>→<br><u> 重度療養管理</u> | 単位数     合計     実績       120     360     実装 | 2     3     4     5     6       1     1     1 | 3 14 5 16 1 |       |       | 0 31 合計 摘要<br>3 |
|                             |                                            |                                               |             |       |       |                 |
|                             |                                            |                                               |             |       |       |                 |
|                             |                                            |                                               |             |       |       |                 |
|                             |                                            |                                               |             |       |       |                 |
|                             |                                            |                                               |             |       |       |                 |
|                             |                                            |                                               |             |       |       |                 |
|                             |                                            |                                               |             |       |       |                 |
|                             |                                            |                                               |             |       |       |                 |
|                             |                                            |                                               |             |       |       |                 |
|                             |                                            |                                               |             |       | ⑧クリック | <b>`</b>        |
| ● 追加                        | ]                                          |                                               |             |       |       | <u>\</u>        |
| ×削除                         |                                            |                                               |             | ×     | 閉じる   | 更新              |

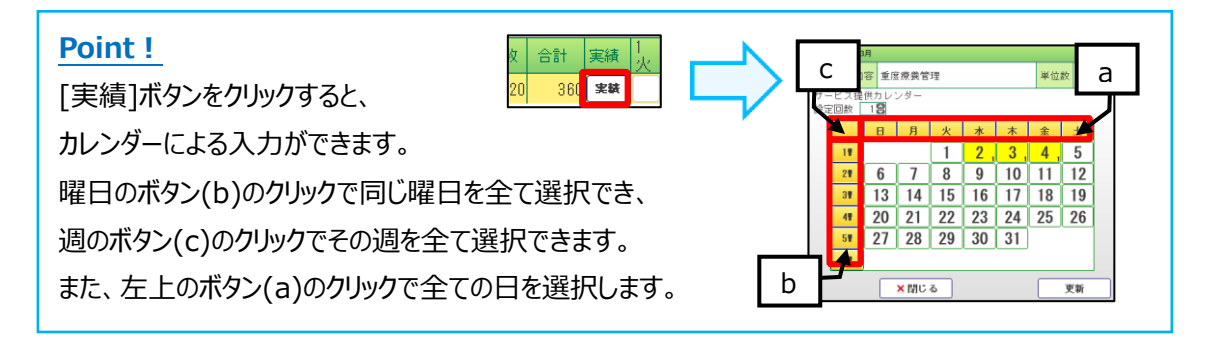

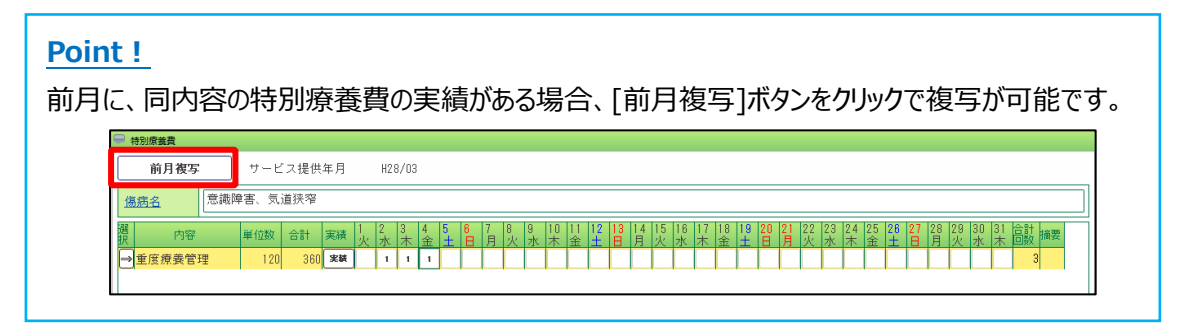

#### 2-4. 月別計画単位登録

利用者の一覧を表示し、区分支給(計画単位)を入力します。

(1) メニュー【サービス実績請求】→【月別計画単位登録】をクリックします。

| ➤ サービス実績請求   |
|--------------|
| ▶保険組合せ       |
| 食費居住費契約      |
| ▶月間一括作成      |
| ▶月別計画単位登録    |
| ▶サービス予定実績    |
| ▶️→括チェック(サーヒ |
| ■レセプト一括作成    |
| 目請求状況一覧      |

#### 【月別計画単位登録】画面

サービス提供年月(①)を指定し、[編集]ボタン(②)をクリックします。 一覧で区分支給(③)を入力し、[登録]ボタン(④)をクリックします。

|    |        |               | ①サービス提    | 2供年月を指え    | 定      |        |         |       |       |
|----|--------|---------------|-----------|------------|--------|--------|---------|-------|-------|
| 月5 | 別計画単位的 | 登録 🗙 🔰 🖌 🖌    |           |            |        |        |         |       | 2 2 🔀 |
| サー | ビス提供年  | 月 (H27/10))   |           |            |        |        |         |       | 2     |
|    | 複写     | 🗌 🗆 区分支給と計画単位 | 数が異なる利用者を | 2クリッ       | ŋ      |        |         |       |       |
|    | 複写     |               |           |            |        | レセス    | 『ト情報    | 豆心士約  |       |
|    |        | 利用者氏名 ▼       | 保険者番号 🔽   | 做保険者番亏 ⊽   | ⊠57` ▼ | 請求年月 🔻 | 計画単位数 🔻 | 区分支結  |       |
| 1  |        | 介護太郎          | 462010    | 4689999999 | 介護     | H27/11 |         |       |       |
| 2  |        | 介護公費 一朗       | 462010    | 4621312313 | 介護     |        |         |       |       |
| 3  |        | 介護生保 壱子       | 462010    | 1234567890 | 介護     | H27/11 |         |       |       |
| 4  |        | 寿 花子          | 462010    | 4612345678 | 介護     | H27/11 |         |       |       |
| 5  |        | 生保単独 壱子       | 462010    | H461231113 | 介護     | H27/11 |         |       |       |
| 6  |        | 通所リハ 介夏子      | 462010    | 4600000007 | 介護     | H27/11 |         |       |       |
| ν  | セブトー括  | 作成            |           |            | 3区分    | 支給を入力  |         | )クリック | 登録    |

#### Point !

区分支給欄がグレーになっている利用者は、『寿』で連携している居宅介護支援事業所で、該当月の計 画を作成済みの利用者です。

変更の必要がある場合には、居宅介護支援事業所が作成した利用票の修正が必要です。

登録済みの実績単位数を区分支給の単位数とする場合には、「複写」チェック(⑤)をチェック後、[複写]ボタン (⑥)をクリックし、[実績複写]ボタン(⑦)をクリックします。

|                 | Æ            | 前月複写<br>実績複写  | <br>⑦クリ <u>y</u> | ック         |      |        |         |      |     |
|-----------------|--------------|---------------|------------------|------------|------|--------|---------|------|-----|
| 月月              | 計画           | - 介護 大郎 -     |                  |            |      |        |         |      | 2 🔀 |
| <del>1)</del> – | ビス提供年        | 月 🖣 H27,410 🕞 | 2 取消             |            |      |        |         |      | 2   |
|                 | 複写           | ■ 区分支給と計画単位   | 数が異なる利用者         | を表示        |      |        |         |      |     |
|                 | 複写           | 利田老氏名 企力      |                  | ·          | 区分 🔻 | レセス    | パト情報    | 区分支給 |     |
|                 |              |               | 1997 ·           |            |      | 請求年月 🔽 | 計画単位数 🔻 |      |     |
| 1               | ✓            | 介護 太郎         | 462010           | 4689999999 | 介護   | H27/11 | 0       |      |     |
| 2               | $\checkmark$ |               | 010              | 4621312313 | 介護   |        |         |      |     |
| 3               | $\checkmark$ | 介護生           | 010              | 1234567890 | 介護   | H27/11 | 0       |      |     |
| 4               | $\checkmark$ | 寿 花子          | 462010           | 4612345678 | 介護   | H27/11 | 0       |      |     |
| 5               | $\checkmark$ | 生保単独 壱子       | 462010           | H461231113 | 介護   | H27/11 | 0       |      |     |
| 6               | ✓            | 通所リハ 介夏子      | 462010           | 460000007  | 介護   | H27/11 | 0       |      |     |

(2) [レセプトー括作成]ボタンで、入力した区分支給の単位数をレセプトの計画単位数へ反映させます。

#### 【月別計画単位登録】画面

「レセプト作成」(①)をチェック後、[レセプト一括作成] ボタン(②)をクリックし、「以上のことを理解したうえ で、この機能を使用する。」(③)にチェックして[続行]ボタン(④)をクリックします。

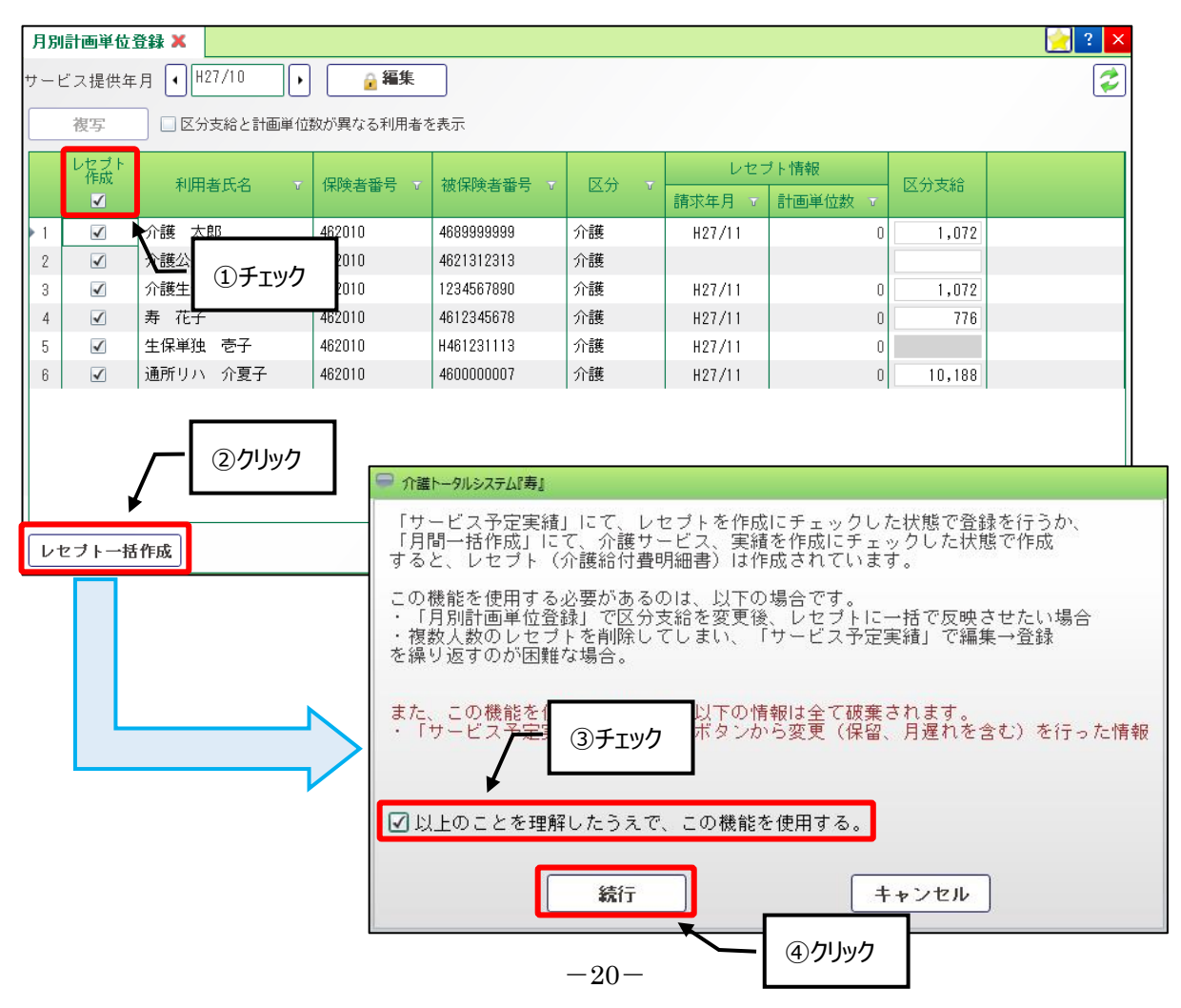

#### 【レセプトー括作成】画面

[一括作成]ボタン(⑤)をクリック後、[作成]ボタン(⑥)をクリックします。

| 月別計     | 画単位登録 🕽                                                                                                    | レセブトー括作成 🗙                |    |   |                   |          |      |       | 🤶 ? 🗙    |
|---------|----------------------------------------------------------------------------------------------------|---------------------------|----|---|-------------------|----------|------|-------|----------|
| 🔗 作成    | 条件                                                                                                    |                           |    |   |                   |          |      |       |          |
| サービ     | ス提供年月                                                                                                    | <ul> <li></li></ul>       | _  |   |                   | 対        | 象者一覧 |       |          |
| 対象者     |                                                                                                    | ○ 全員                      |    |   | 漢字名称              | <b>Б</b> |      |       | <b>_</b> |
|         |                                                                                                    | <ul> <li>利田考指定</li> </ul> |    | 1 | ① 介護 太」<br>2 企業公費 | 36       |      | 1     |          |
| 対象し     | ヤブト                                                                                                    |                           |    | 3 | 」 介護生保            | ⑤ク       | リック  |       |          |
| 1 900 0 | / C / F                                                                                                    | ☑ 介護給付費明細書                |    | 4 | 3 寿 花子            |          |      | 1 / I |          |
|         |                                                                                                    |                           |    | 5 | 🛾 生保単独            | 壱子       |      | ¥     | -        |
|         | 🥮 一括作成                                                                                                    |                           |    |   |                   |          |      |       | 舌作成      |
| 1 reals | サービス提供年月:H27/10 請求年月:H27/11                                                                                         |                           |    |   |                   |          |      |       |          |
|         | 画面指定の条件で一括作成を行います。                                                                                                  |                           |    |   |                   |          |      |       |          |
|         | ※注.                                                                                                    |                           |    |   |                   |          |      |       |          |
|         | 作成対象者のレセプト情報は、全て更新 <u>たわ誌歩年目は8</u> 27/11となります。<br>作成完了後は、更新内容を確認してく7<br>また、レセプト集計を既に実行済みです ⑥ <b>クリック</b><br>してください。 |                           |    |   |                   |          |      |       |          |
|         |                                                                                                    | キャンセル                     | 作成 | ] |                   |          |      |       |          |

一覧(⑦)に一括作成された利用者名、作成結果、内容が表示されます。

エラーが発生し、一括作成されなかった場合は、エラー内容を修正後、再度作成し直してください。

| 月別計画単位登録 🗙 レセブトー指           | 舌作成 🗙 🛛                       |                          | ? ×  |
|-----------------------------|-------------------------------|--------------------------|------|
| ◇ 作成条件                      |                               |                          |      |
| サービス提供年月 (H27/10            |                               | <u>対象者一覧</u>             |      |
| 対象者 ○ 全員                    |                               | 漢字名称                     | - î  |
| <ul> <li>● 利用者指定</li> </ul> |                               | 2 √ 介護公費 一朗              |      |
| 対象レセプト 🗸 介護給付費              | 明細書                           | 3 🗹 介護生保 壱子              |      |
|                             |                               |                          |      |
|                             |                               |                          | T.   |
|                             |                               |                          | -10% |
| 重要度  氏名                     | 作成結果内容                        |                          |      |
| 1 🕕 INFO 介護 太郎              | <ul> <li>ご常終了しました。</li> </ul> |                          |      |
| 2 🜗 WARNING 介護公費 一朗         | △ サービス実績データ                   | タがないため、レセブトデータの作成はできません。 |      |
| 3 🕕 INFO 介護生保 壱子            | <ul><li>ご常終了しました。</li></ul>   |                          |      |
| 4 <b>①</b> INF0 寿 花子        | <ul> <li>ご常終了しました。</li> </ul> |                          |      |
| 5 🕕 INFO 生保単独 壱子            | <ul> <li>正常終了しました。</li> </ul> |                          |      |
| 6 🕕 INFO 通所リハ 介夏子           | <ul> <li>ご常終了しました。</li> </ul> |                          |      |
|                             |                               |                          |      |
|                             |                               |                          |      |
| EXŒL出力                      |                               | ★閉じる                     |      |

#### Point !

レセプトー括作成を行うと、【サービス予定実績】画面の[レセプト]ボタンから変更した情報(保留、月遅 れ等)は、変更前の状態に戻ります。改めて、[レセプト]ボタンから変更してください。 2-5. 一括チェック(サービス予定実績)

サービス予定実績の主サービスや加算サービス、介護認定情報など、登録状況についてのチェックを行います。

(1) メニュー【サービス実績請求】→【一括チェック(サービス予定実績)】をクリックします。

| ▼ サービス実績請求   |
|--------------|
| ▶︎保険組合せ      |
| 食費居住費契約      |
| 🖵 月間一括作成     |
| 🖵 月別計画単位登録   |
| ▶サービス予定実績    |
| 🖵 一括チェック(サーヒ |
| ▶レセプト一括作成    |
| 請求状況一覧       |

「サービス提供年月」(①)を指定し、[チェック]ボタン(②)をクリックします。

チェックを行った結果が一覧(③)に表示されます。

警告が表示された場合は、【サービス予定実績】画面から修正を行ってください。

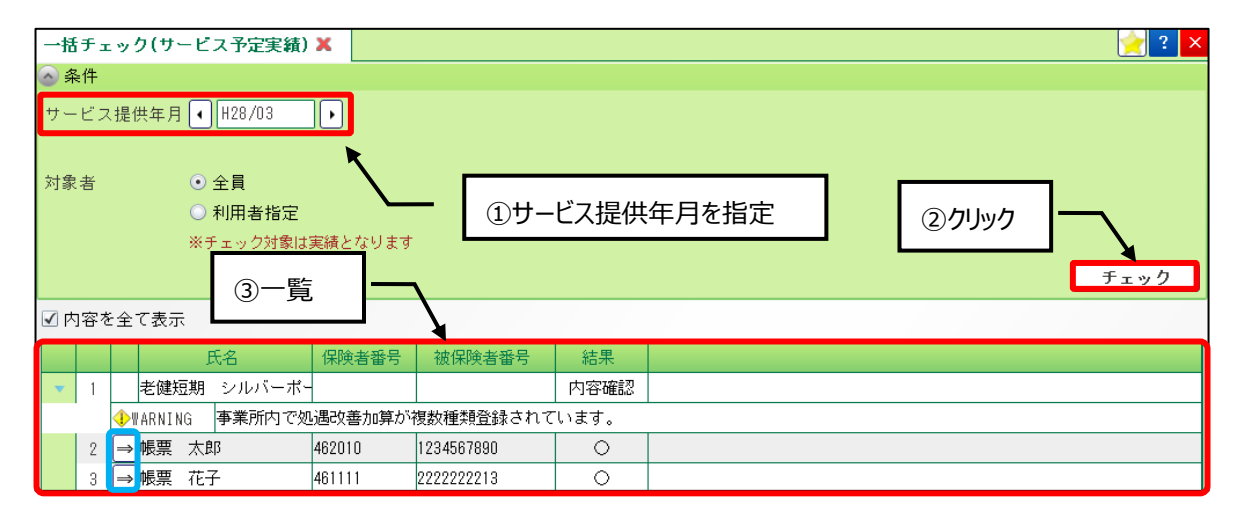

#### Point !

一覧に表示された利用者名の ⇒ボタンから、該当利用者の【サービス予定実績】画面へ遷移する事が できます。

# 介護トータルシステム『寿』Ver5 簡易操作マニュアル 予定実績編 発行日 平成28年 7月 1日 発行元 株式会社 南日本情報処理センター